## **Registration Guide** Ukrainian Healthcare Professionals

## hseland.ie <sup>Cũram le Eolas</sup>

## Log on to: <a href="https://www.hseland.ie/dash/registration/UHP">https://www.hseland.ie/dash/registration/UHP</a>

| Regis            | tration                                                                                                    |  |
|------------------|----------------------------------------------------------------------------------------------------|--|
| Complete all pa  | rts of this form. If you have any problems with registering please consult our Help section.                              |  |
| Enter Your Firs  | Name                                                                                                    |  |
|                  |                                                                                                    |  |
| Enter your Sur   | ame                                                                                                    |  |
|                  |                                                                                                    |  |
| Enter your ema   | il address (required as a unique identifier for you) Don't have an email address? Oick here to search for a free account. |  |
|                  |                                                                                                    |  |
| Select the cour  | ty in which you currently work                                                                                            |  |
| Choose           | ~                                                                                                    |  |
| Choose a Userr   | ame. Your username should be between 3 and 30 characters.                                                                 |  |
| 1                |                                                                                                    |  |
| Choose a Passy   | ord. Your password should be between 6 and 15 characters.                                                                 |  |
| <b>a</b>         |                                                                                                    |  |
| Confirm Passw    | ord                                                                                                    |  |
| <b>a</b>         |                                                                                                    |  |
| Select a securi  | y question and insert the answer to this below.                                                                           |  |
| Choose           | ~                                                                                                    |  |
| Enter a security | answer                                                                                                    |  |
|                  |                                                                                                    |  |
| Enter your Hea   | th Service Location                                                                                                    |  |
|                  |                                                                                                    |  |

Use the **Search tool** or select **Courses / Catalogues** from the top menu to access the learning programmes available. Follow the steps for **Self Registration** entering your personal details.

Enter your **Health Service Location** as appropriate (eg. Hospital name or Community Healthcare Area).

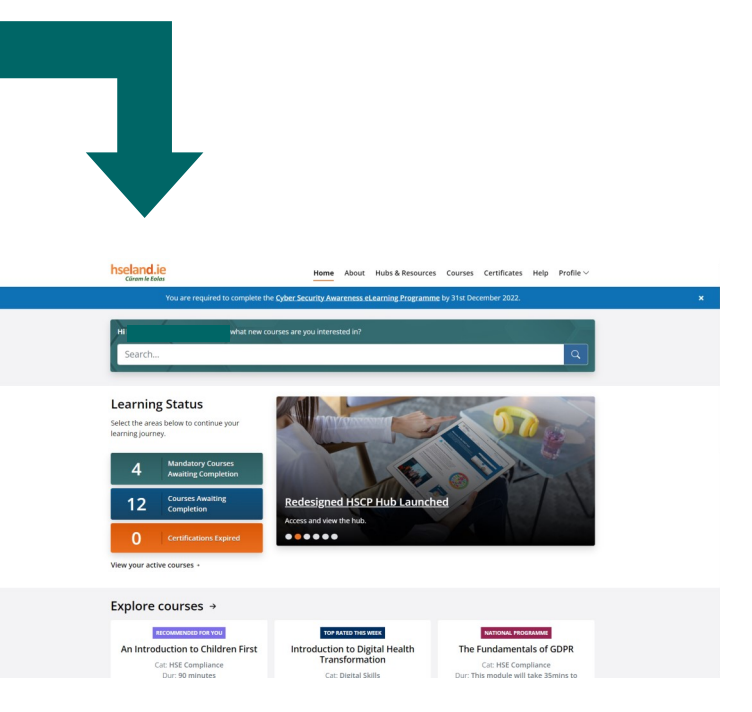

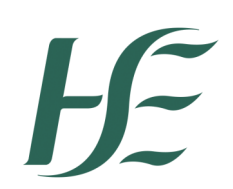

Please use an English/Latin alphabet keyboard when completing this form and use your passport name (in English alphabet) for registration.